## GUIDA ALLA CONFIGURAZIONE DI OUTLOOK EXPRESS

Per procedere alla configurazione, apri Outlook Express e seleziona dal menu principale la voce "Strumenti"

Dal menu "Strumenti" clicca su "Account"

Premi il tasto "Aggiungi " e clicca sul menù a tendina la voce "Posta elettronica."

| utti Posta e | lettronica News Serv | izio di elenchi in linea |     | ungi 🕨   | Posta elettronica            |
|--------------|----------------------|--------------------------|-----|----------|------------------------------|
| Account      | Tipo                 | Connessione              | B   | muovi    | Servizio di elenchi in linea |
|              |                      |                          | Pr  | oprietà  |                              |
|              |                      |                          | Pre | definito |                              |
|              |                      |                          | Im  | porta    |                              |
|              |                      |                          | Es  | porta    |                              |
|              |                      |                          |     | dina     |                              |
|              |                      |                          | _   |          |                              |

Inserisci nel campo "Nome Visualizzato" il nome dell'agenzia seguito dal network (Gabetti). Clicca su "Avanti"

| Nome utente                                                                            |                                                                                                    | 米 |
|----------------------------------------------------------------------------------------|----------------------------------------------------------------------------------------------------|---|
| Quando si invia un messag<br>visualizzato nel campo Da<br>venga visualizzato in tale o | ggio di posta elettronica, il nome del mittente viene<br>del messaggio in uscita. Digitare il nome come si desidera<br>sampo. |   |
| Nome visualizzato:                                                                     | Agenzia - network                                                                                                    |   |
|                                                                                        | Ad esempio: Valeria Dal Monte                                                                                                 |   |
|                                                                                        |                                                                                                    |   |
|                                                                                        |                                                                                                    | _ |

Inserisci nel campo "indirizzo di posta elettronica" l'indirizzo email completo. Clicca su "Avanti"

| Connessione guidata Internet                                                              |
|-------------------------------------------------------------------------------------------|
| Indirizzo per la posta Internet                                                           |
| L'indirizzo di posta elettronica viene utilizzato per l'invio e la ricezione di messaggi. |
| Indirizzo di posta elettronica: Ad esempio: prova@microsoft.com                           |
|                                                                                           |
| < Indietro Avanti > Annulla                                                               |

Nel menù a tendina "Il server della posta in arrivo è:" seleziona "IMAP". Nel campo "server di posta in arrivo (POP3, IMAP o HTTP):" scrivi "imaps.gabetti.it" e nel campo "Server posta in uscita (SMTP)" scrivi "smtpauth.gabetti.it". Clicca su "Avanti"

| onn der server dena posta              |               | 7 |
|----------------------------------------|---------------|---|
| Il server della posta in arrivo è:     | IMAP 💌        |   |
| Server posta in arrivo (PDP3, IMAP o   | > HTTP);      |   |
| imaps.gabetti.it                       |               |   |
| Il server SMTP è utilizzato per la pos | ta in uscita. |   |
| Server posta in uscita (SMTP):         |               |   |
| smtpauth.gabetti.it                    |               |   |
|                                        |               |   |

## Information & Communication Technology

Inserisci nel campo "**Nome account**" l'indirizzo email completo. Nel campo "**password**" la password della posta elettronica. Dopo aver inserito la password, ricordati di selezionare "**Memorizza password**", quindi clicca su "**Avanti**".

| Accesso alla posta Interne                                                                        | t                                                                                                    | Ť |
|---------------------------------------------------------------------------------------------------|----------------------------------------------------------------------------------------------------|---|
| Immettere il nome e la passo<br>servizi Internet.                                                 | word dell'account di posta elettronica forniti dal provider di                                                                                                    |   |
| Nome account:                                                                                     |                                                                                                    |   |
| Password:                                                                                         |                                                                                                    |   |
|                                                                                                   | Memorizza password                                                                                                    |   |
| Se il provider di servizi Interne<br>password (SPA) per accedere<br>Accesso tramite autenticazior | et richiede l'utilizzo del sistema di autenticazione tramite<br>e all'account della posta, selezionare la casella di controllo<br>ne password di protezione (SPA). |   |
| Accesso tramite autentica                                                                         | zione password di protezione                                                                                                    |   |
|                                                                                                   |                                                                                                    |   |

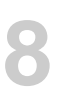

Clicca su "Fine".

| nessione guidata Internet                                                     |
|-------------------------------------------------------------------------------|
|                                                                               |
| Sono state inserite tutte le informazioni necessarie per impostare l'account. |
| Per salvare le impostazioni, scegliere Fine.                                  |
|                                                                               |
|                                                                               |
|                                                                               |
|                                                                               |
|                                                                               |
|                                                                               |
|                                                                               |
|                                                                               |
|                                                                               |
|                                                                               |

Nella cartella "**Posta elettronica**" seleziona l'account appena creato "**imaps.gabetti.it**" e poi clicca su tasto "**Proprietà**".

| utti Posta elett  | Posta elettronica News Servizio di elenchi in linea |                    |             |  |  |
|-------------------|-----------------------------------------------------|--------------------|-------------|--|--|
| Account           | Tipo                                                | Connessione        | Rimuovi     |  |  |
| 😤 imap, gabetti i | posta elettronica (pr                               | Qualunque sia disp | Proprietà   |  |  |
|                   |                                                     |                    | Predefinito |  |  |
|                   |                                                     |                    | Importa     |  |  |
|                   |                                                     |                    | Esporta     |  |  |
|                   |                                                     |                    | Ordina      |  |  |

Seleziona la scheda "Server" e spunta la voce "Autenticazione del server necessaria".

| Protezione                                                                            | Impostazioni avanzate                                        |                                             |  |
|---------------------------------------------------------------------------------------|--------------------------------------------------------------|---------------------------------------------|--|
| Generale                                                                              | Server Connession                                            |                                             |  |
| nformazioni sul server                                                                |                                                              |                                             |  |
| II server della posta in ar                                                           | rivo è: IMAP                                                 |                                             |  |
| Posta in arrivo (IMAP)                                                                | imaps.gabetti                                                | .it                                         |  |
| Posta in uscita (SMTP):                                                               | smtpauth.gab                                                 | etti.it                                     |  |
| Server della posta in arriv                                                           | 0                                                            |                                             |  |
| Nome account                                                                          | email@gabet                                                  | ti.it                                       |  |
| 0                                                                                     |                                                              |                                             |  |
| Password:                                                                             |                                                              |                                             |  |
| Plassword:                                                                            | Memorizza p                                                  | assword                                     |  |
| Accesso tramite au                                                                    | Memorizza p                                                  | assword<br>word di protezione               |  |
| Accesso tramite au                                                                    | Memorizza p<br>tenticazione passi                            | assword<br>word di protezione               |  |
| Accesso tramite au                                                                    | Memorizza p<br>tenticazione passi<br>ta                      | word di protezione                          |  |
| Password:<br>Accesso tramite au<br>erver della posta in usci<br>Autenticazione del    | Memorizza p<br>tenticazione passi<br>ta<br>server necessaria | assword<br>word di protezione<br>Impostazio |  |
| Password:<br>Accesso tramite au<br>ierver della posta in usci<br>V Autenticazione del | Memorizza p<br>tenticazione passi<br>ta<br>server necessaria | assword<br>word di protezione<br>Impostazio |  |
| Password:<br>Accesso tramite au<br>erver della posta in usci<br>Ø Autenticazione del  | Memorizza p<br>tenticazione passi<br>ta<br>server necessaria | assword<br>word di protezione<br>Impostazio |  |

Seleziona la scheda "Impostazioni avanzate". Verificare che nel campo "Server in uscita (SMTP)" il valore sia "25" e che non sia presente la spunta alla voce "Il server necessita di una connessione protetta (SSL)". Clicca su "OK"

Verificare che nel campo "Server in arrivo (IMAP)" il valore sia "143"

| Generale               | Server             | _           | Connession     |
|------------------------|--------------------|-------------|----------------|
| Protezione             |                    | Impostaz    | ioni avanzate  |
| Numeri di porta del se | rver               |             |                |
| Posta in uscita (SM    | TPE                | 25          | Predefinite    |
| Il server necessi      | ta di una conne    | ssione pro  | stetta (SSL)   |
| Posta in arrivo (IM    |                    | 143         | nona (o o e j  |
|                        | AF).               | 145         |                |
| II server necessi      | ta di una conne    | ssione pro  | nena (SSL)     |
| Timeout del server     |                    | 1 minute    |                |
| Min 10                 | Max                | 1 minuto    |                |
| Invio                  |                    |             |                |
| Dividi messaggi        | superiori a        |             | KB             |
|                        |                    |             |                |
| Recapito               |                    |             |                |
| Conserva una c         | opia dei messag    | gi sul serv | /et            |
| Rimuovi dal serv       | ver dopo 3         | 0 9         | jomi           |
| Rimuovi dal serv       | ver dopo l'elimina | zione da    | Posta eliminat |
|                        |                    |             |                |
| l                      | OK                 | Annu        | ila Ar         |

| Tutti Pos | ta elettronica | News Servizio di      | elenchi in linea   | Aggiungi  |
|-----------|----------------|-----------------------|--------------------|-----------|
| Account   |                | Tipo                  | Connessione        | Rimuov    |
| 😤 jmap,ga | abetti.i       | posta elettronica (pr | Qualunque sia disp | Proprieta |
|           |                |                       |                    | Predefini |
|           |                |                       |                    | Importa.  |
|           |                |                       |                    | Esporta.  |
|           |                |                       |                    | Ordina.   |

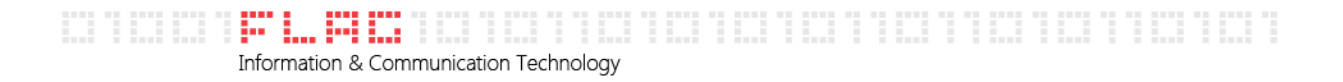

Il programma chiederà se scaricare automaticamente le cartelle dal server. Cliccare su "Si"

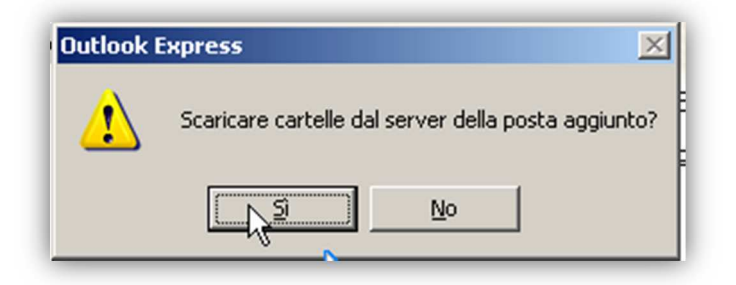